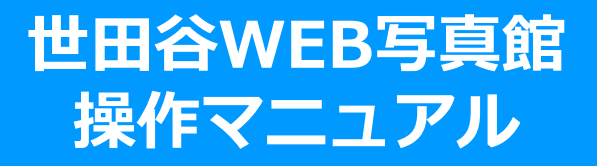

- 1. メイン画面
- 2. 閲覧する
- 3. 検索する
  - ・フォルダツリーから探す
  - ・キーワード検索
  - ・絞り込み検索
- 4. 利用を終了する
- 5. よくあるご質問

# 1. メイン画面

- ① 世田谷WEB写真館のURLにアクセスしてください。
- ② 写真館のページに遷移します。

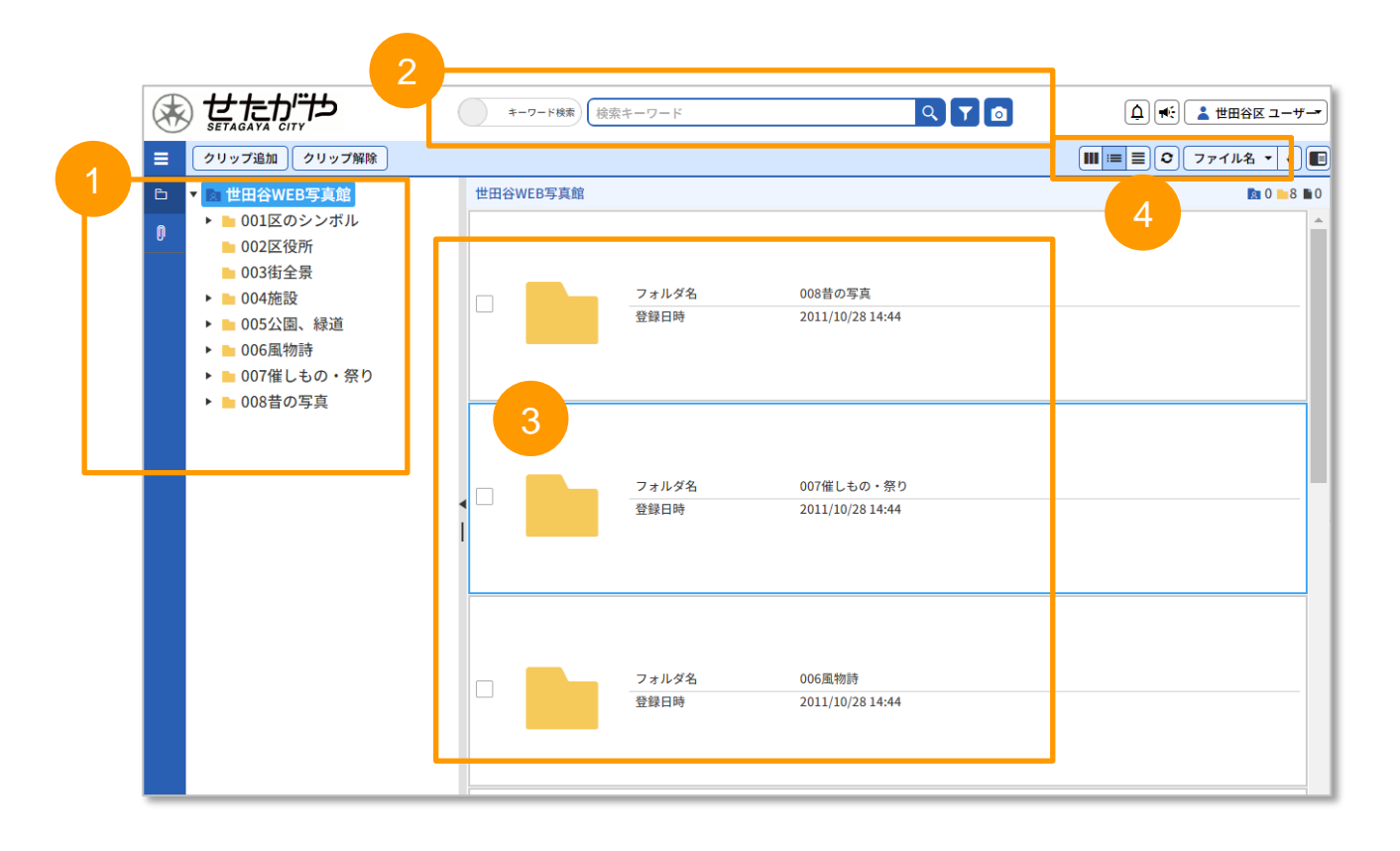

フォルダ階層から目的のフォルダを選択すると写真が表示されます。
 キーワード検索、絞り込み検索ができるようになっています。
 フォルダに入っている写真が表示されます。
 サムネイル表示、リスト表示、ファイルの並び替えができるようになっています。

### 2. 閲覧する

- ① 写真にクリックすると右上にチェックがつきます。
- ② 画面右側にある「◀」をクリックすると写真に関連する情報が表示されます。
- ③ また、写真をダブルクリックすると写真が拡大表示されます。 拡大写真の下の「閉じる」をクリックすると元の画面に戻ります。

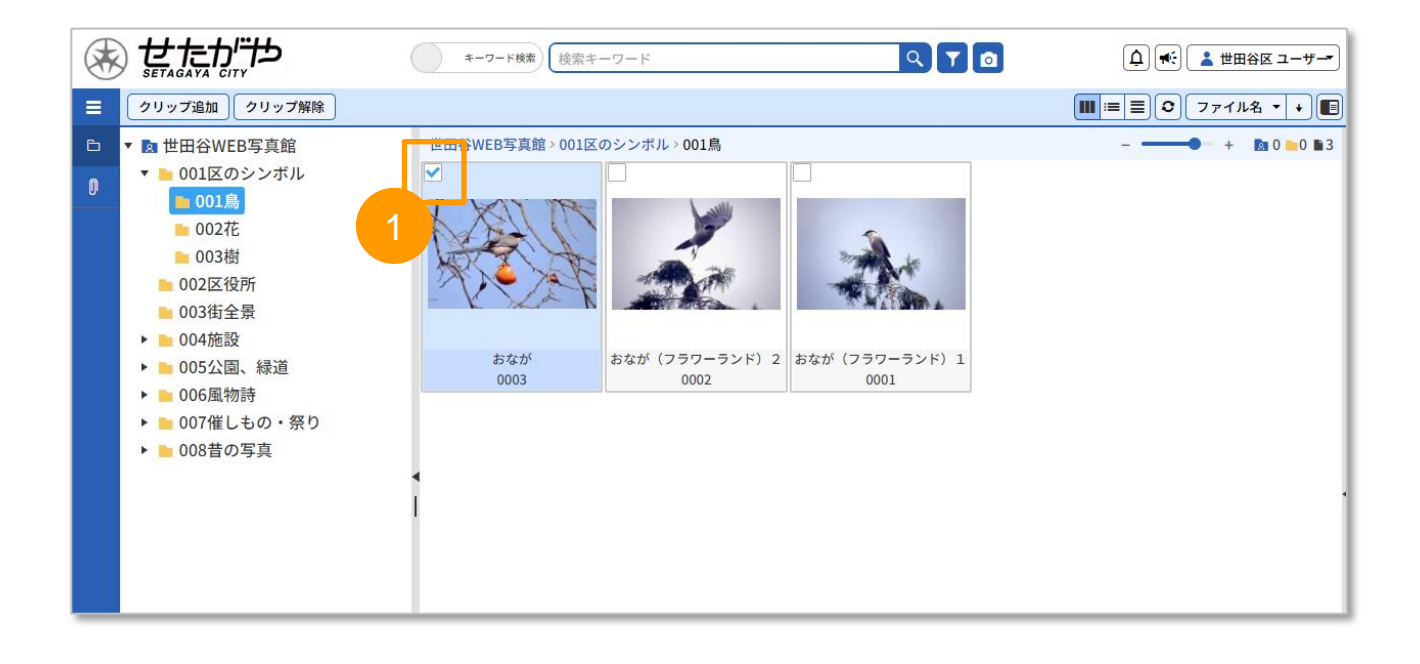

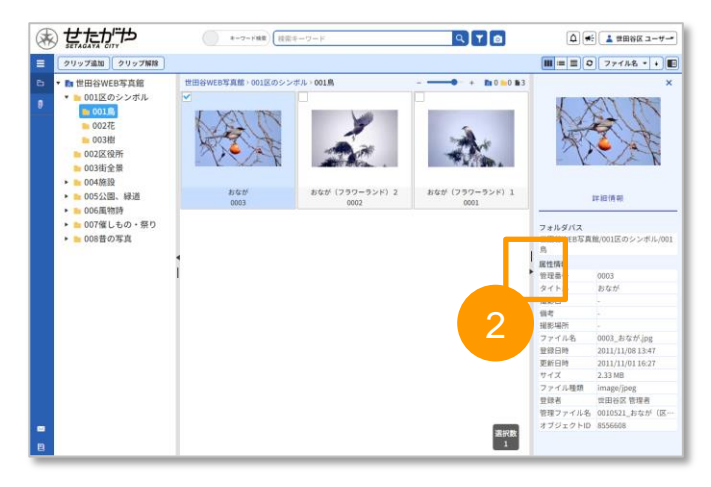

「◀」で写真の関連情報が表示されます。

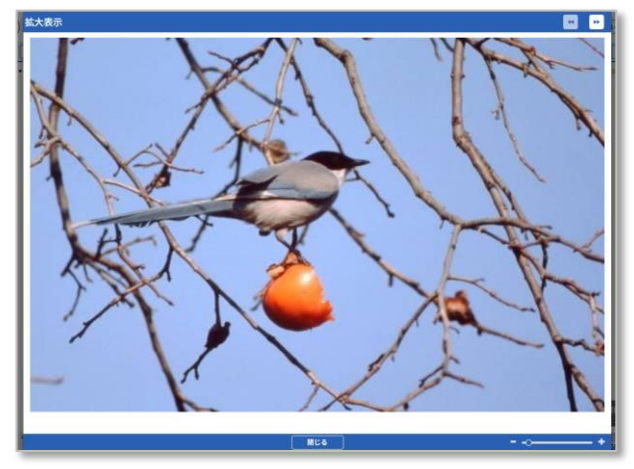

ダブルクリックで拡大表示されます。

# 3. 検索する:フォルダツリーから探す

メイン画面フォルダツリー表示部からファイルを検索します。

①メイン画面のフォルダツリー表示部から表示したいカテゴリのフォルダをクリックしてください。被写体別の詳細カテゴリフォルダがある場合は詳細フォルダをクリックしてください。

②フォルダ内の画像がサムネイル表示されます。

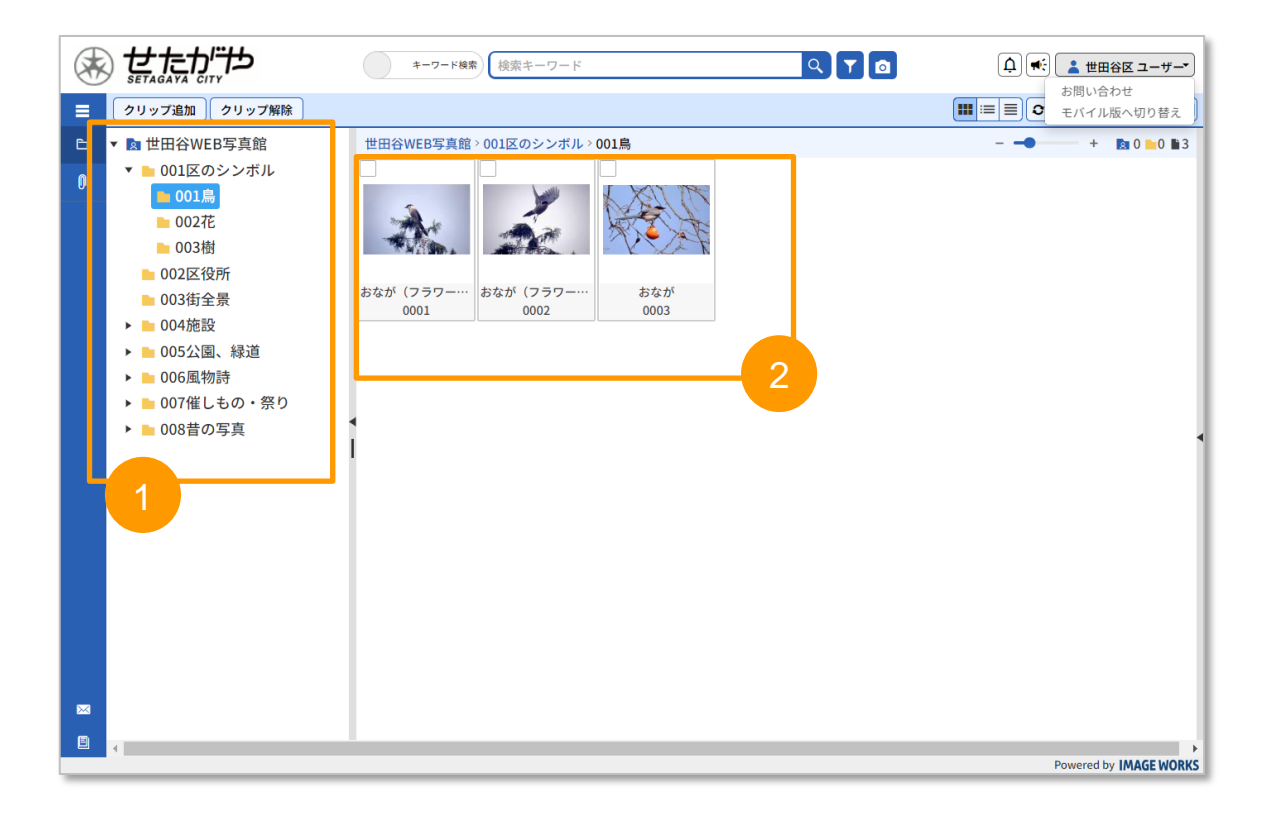

●画像フォルダ構成について 世田谷WEB写真館のフォルダは以下のような構成になっています。

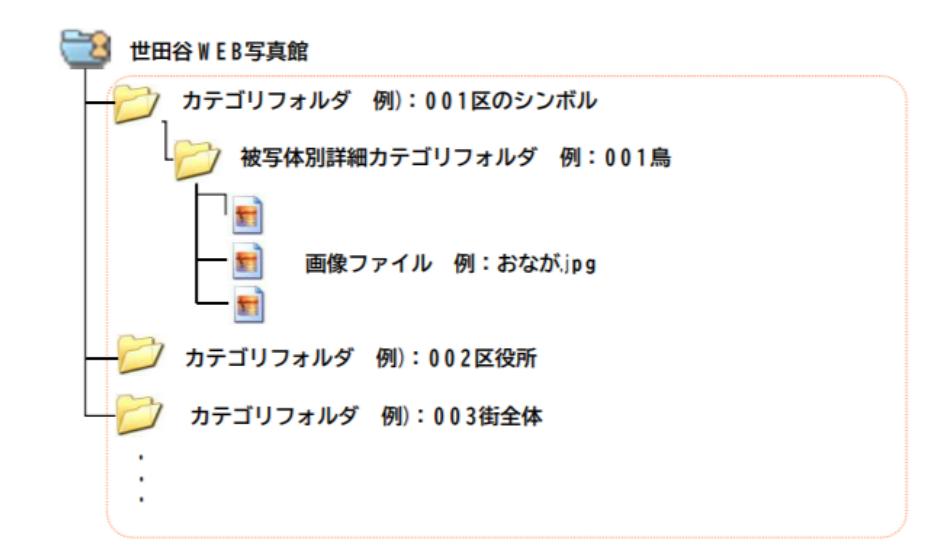

#### 3. 検索する:キーワード検索

キーワードを入力して検索が可能です。

①画面上部にキーワードを入力をして検索ボタンをクリックします。
 ②検索結果が画面に表示されます。

③検索を終了する場合は「検索終了」をクリックします。

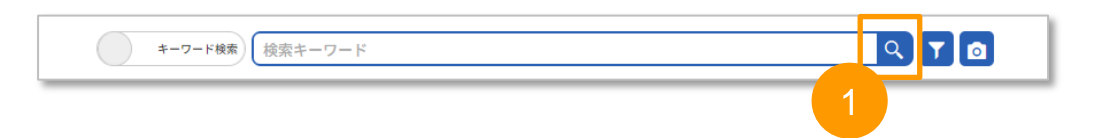

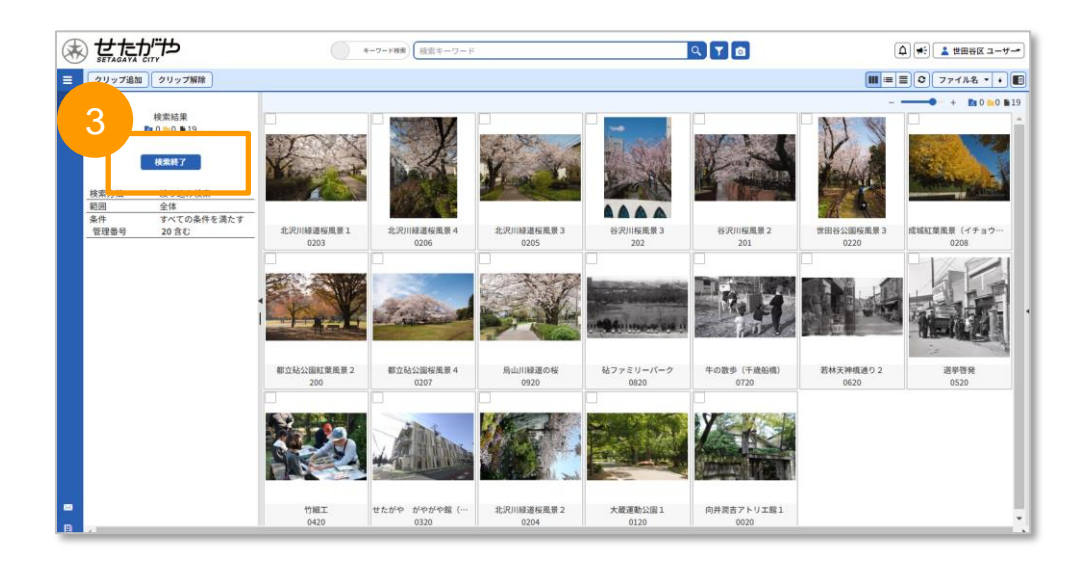

#### 3. 検索する: 絞り込み検索

複数条件を設定して絞り込み検索も可能です。

①画面上部の「絞り込み検索」ボタンをクリックします。

②プルダウンで条件を選択、画面下部の「検索」をクリックします。

③条件を増やす:「+」をクリック、条件を削除する:「×」をクリックします。

④再度、「絞り込み検索」をクリックすると同じ条件が表示されます。

⑤条件をクリアしたい場合は「検索終了」をクリックしてください。

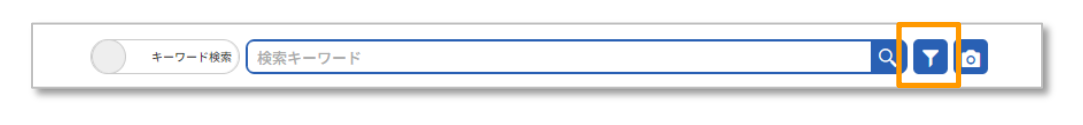

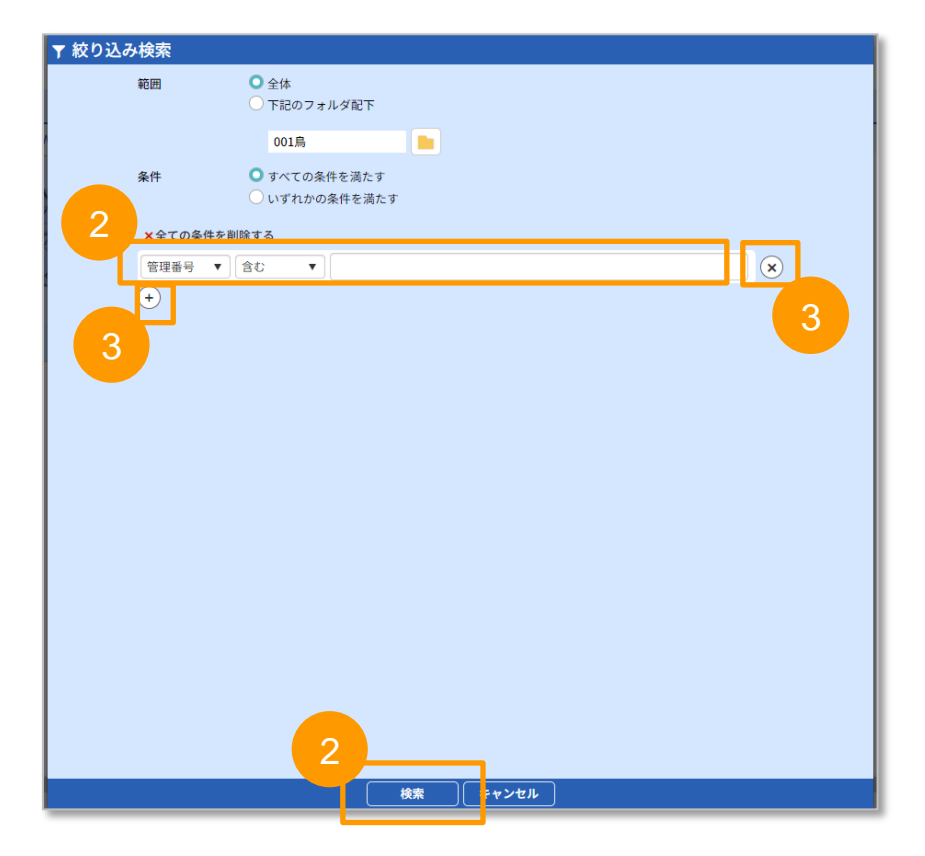

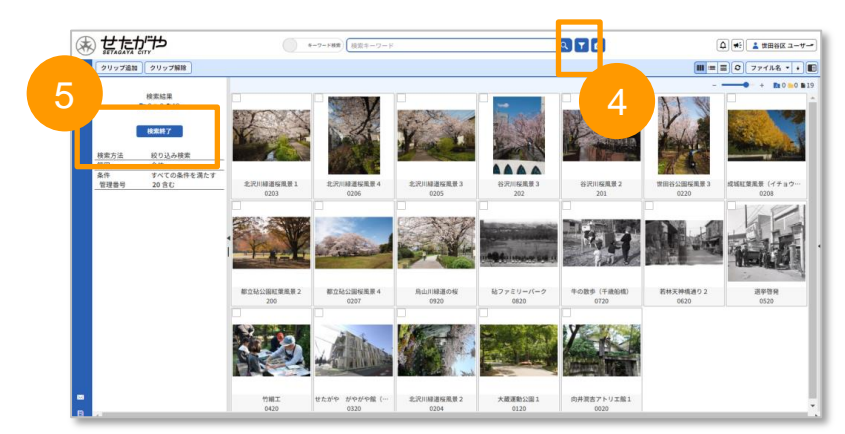

# 4. 利用を終了する

利用が終わりましたらタブを閉じる、またはブラウザを閉じれば終了になります。

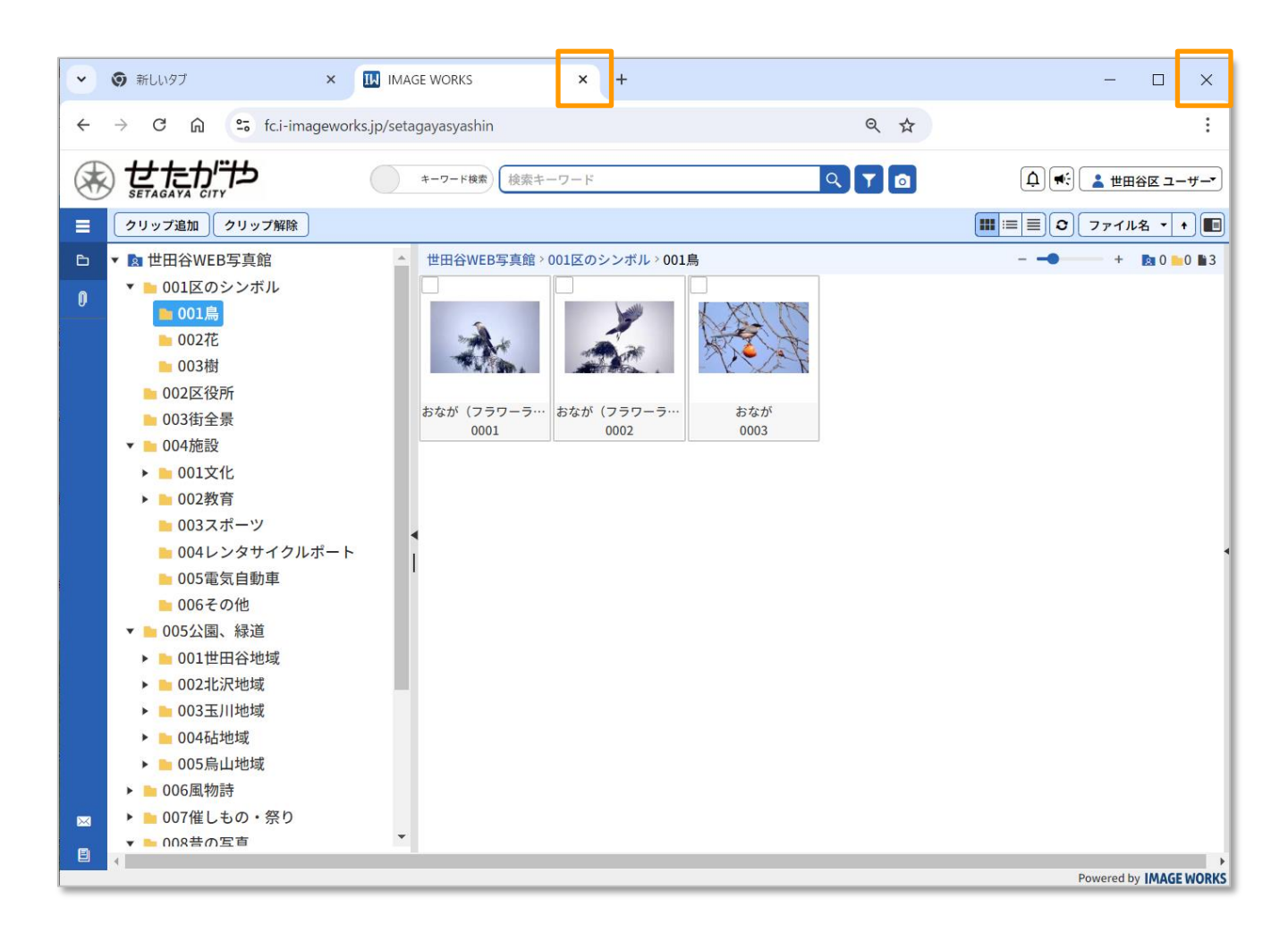

# 5. よくあるご質問

- どのブラウザで利用できますか? 推奨環境は以下よりご確認ください。 <u>https://i-imageworks.jp/info/manual/ja/require.html</u>
- 利用できない時間帯はありますか?
  毎月第1第3月曜日午前2時から午前6時までの間は、定期メンテナンスのため、ご利用いただけません。
- 推奨環境以外からアクセスした場合でも利用できますか? 利用自体は可能です。ただし、表示が崩れる等の可能性があるため、推奨環境の 端末からのアクセスをお願いいたします。
- スマートフォン、タブレット端末(iPadのみ対応)から確認できますか? スマートフォン、タブレットからアクセスをするとモバイル版に自動的に切り替わって表示がされます。
- キーワード検索はどのような言葉で検索できますか? 検索する際は、日本語のみ対応しております。また、検索する際は2文字以上を 入力をして検索をしてください。